# GRADUATED BACKGROUN BLUR

#### **RICHARD SEELEY**

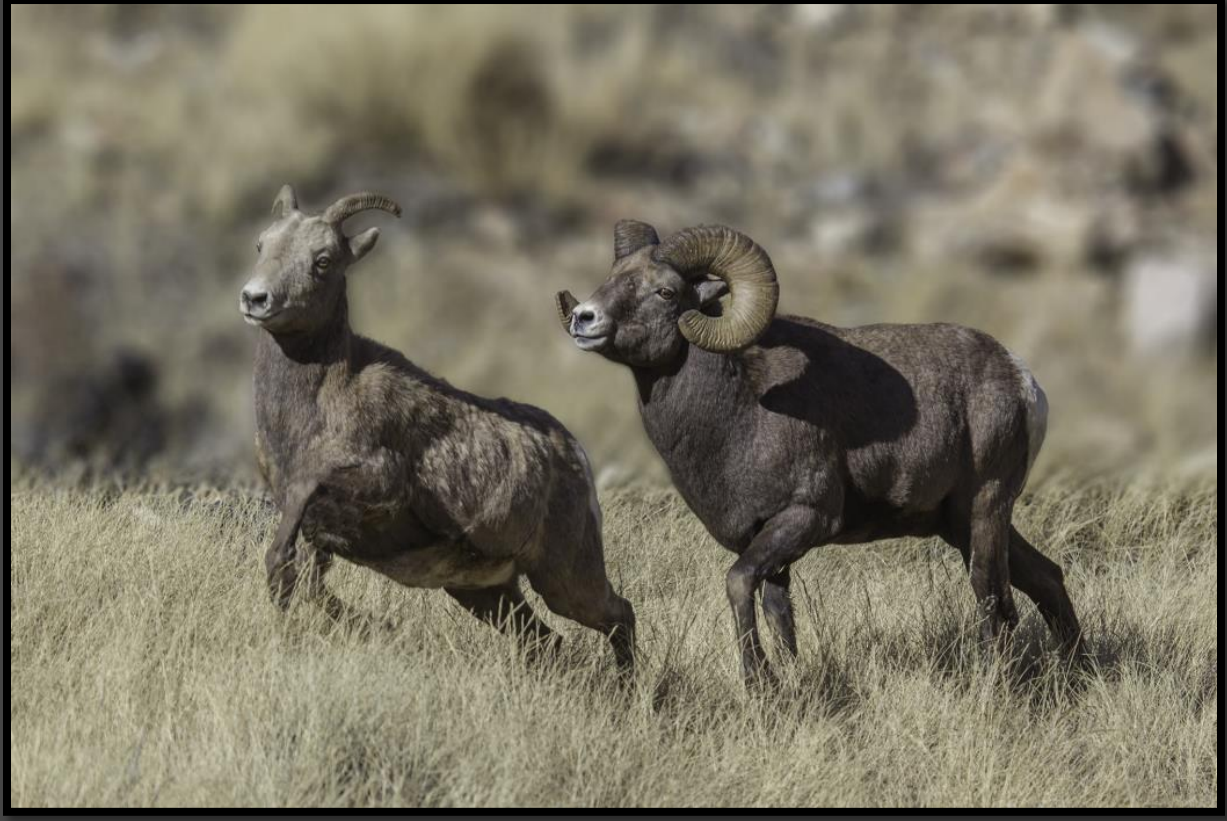

### Richard Seeley Photography

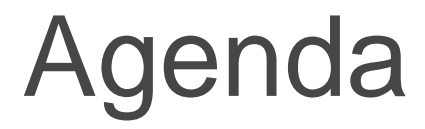

Overview

Example Blur Process in Real Time
Windows (Alt on Win/Option on Mac)
Audience Sample

# Overview

- Most blur software tends to be one-dimensional
- For many wildlife compositions graduated blur is more realistic
- Use Photoshop CS6 Tilt-Shift Blur in the Blur Gallery
- Documented Tutorial and this Presentation Available on my website
  - www.richardseeleyphotography.com/Presentations

# Before - After

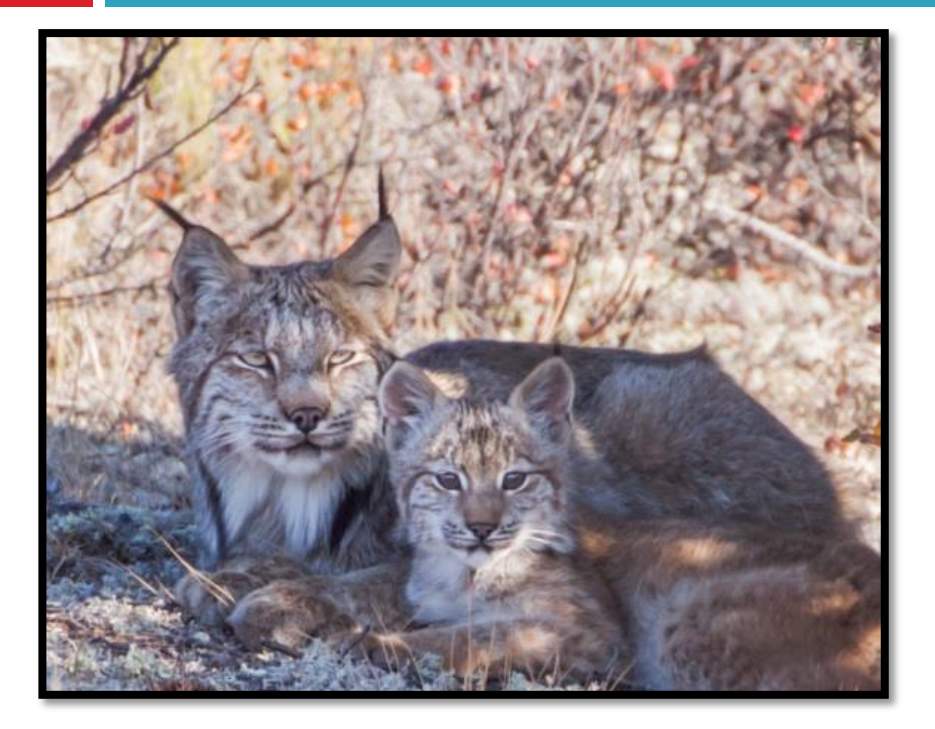

# Before - After

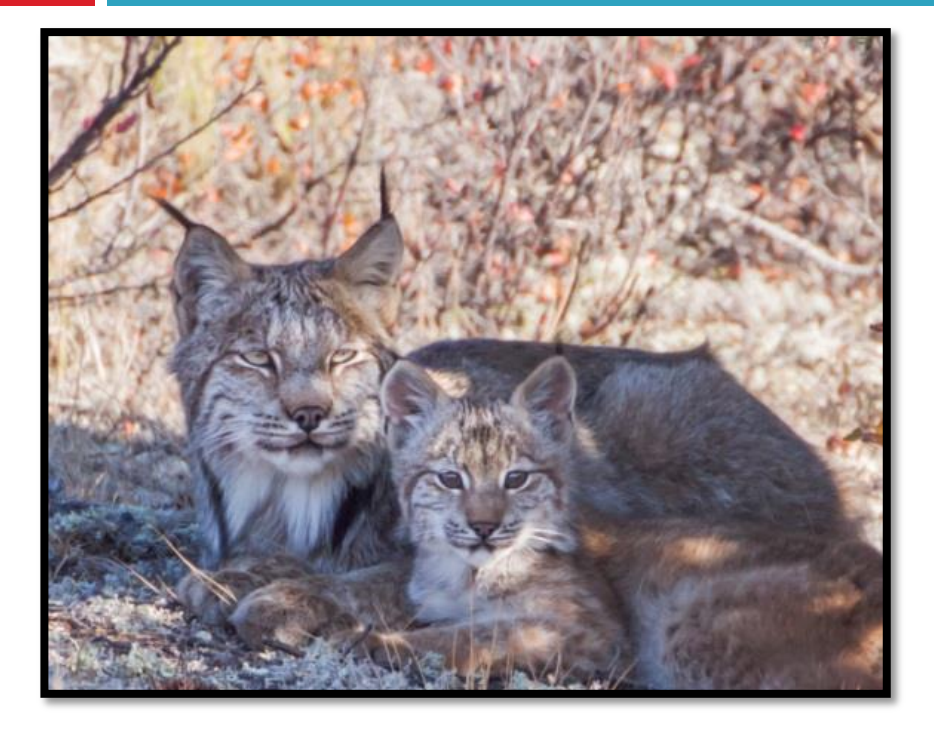

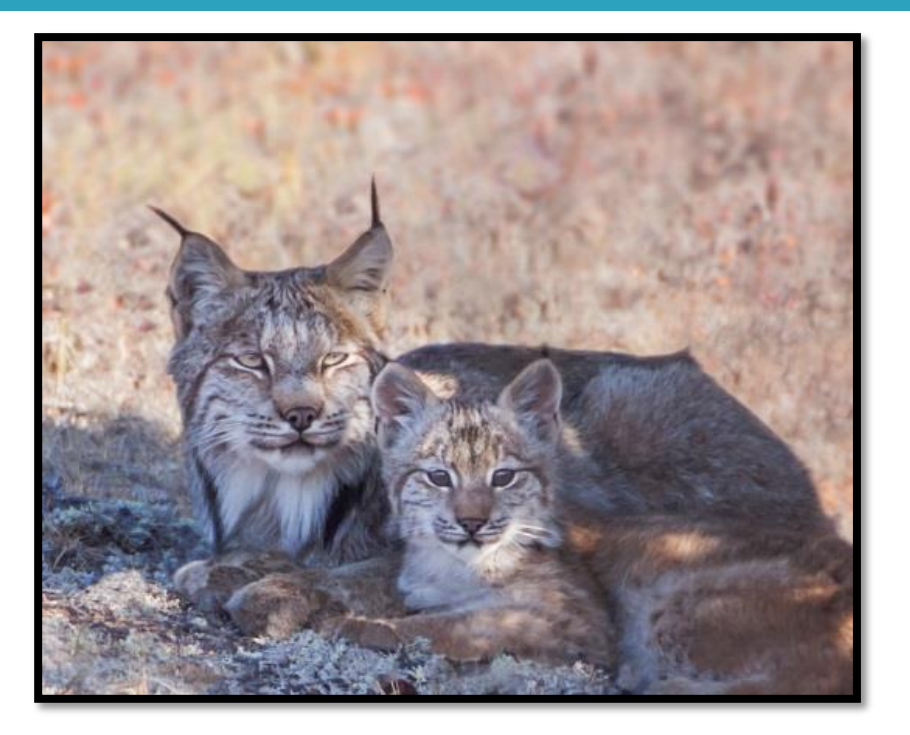

#### Before

After

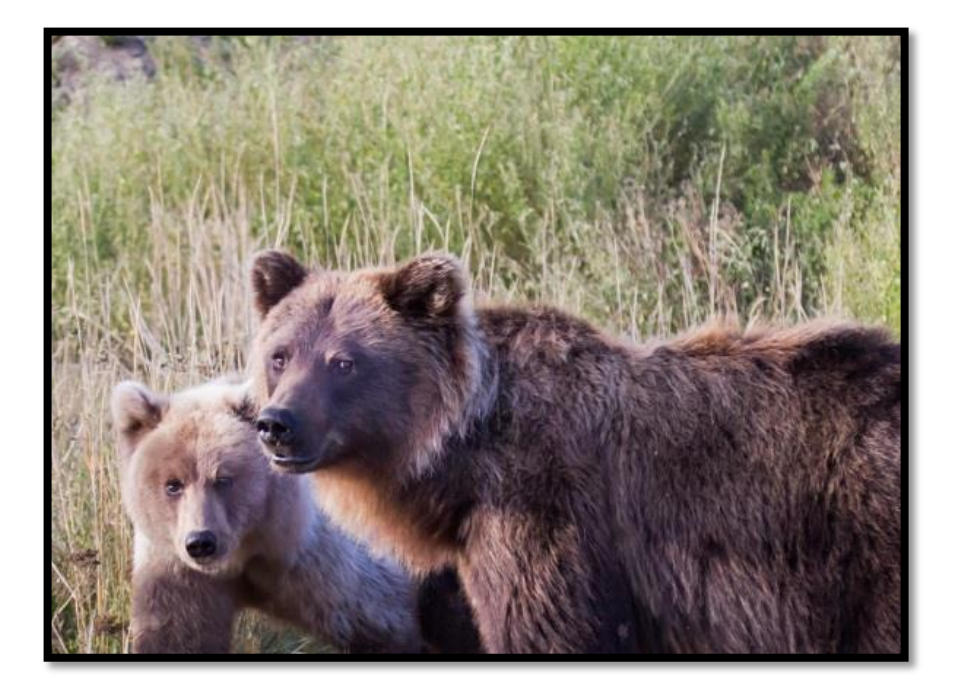

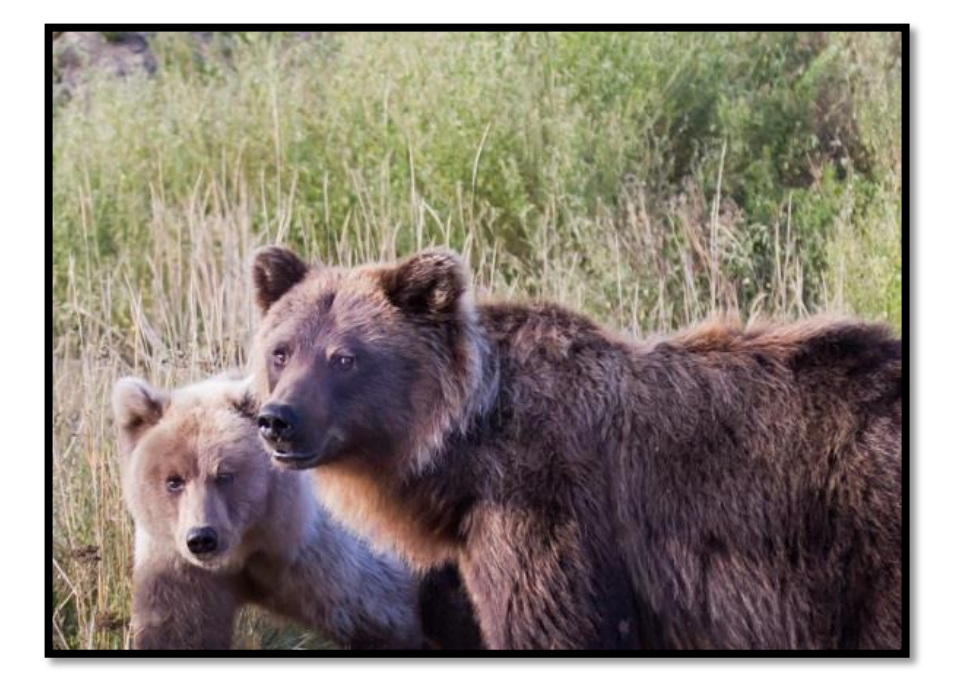

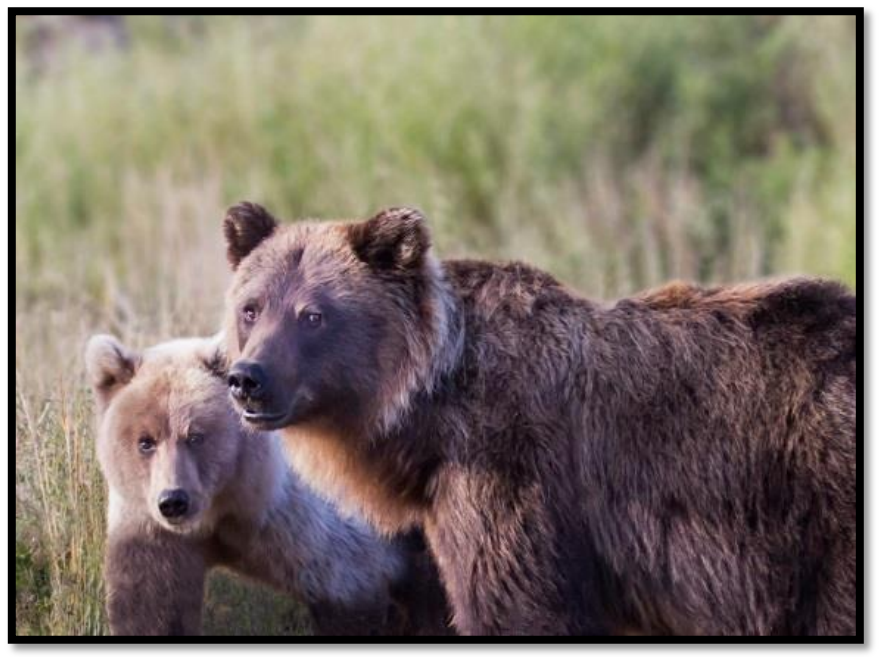

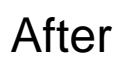

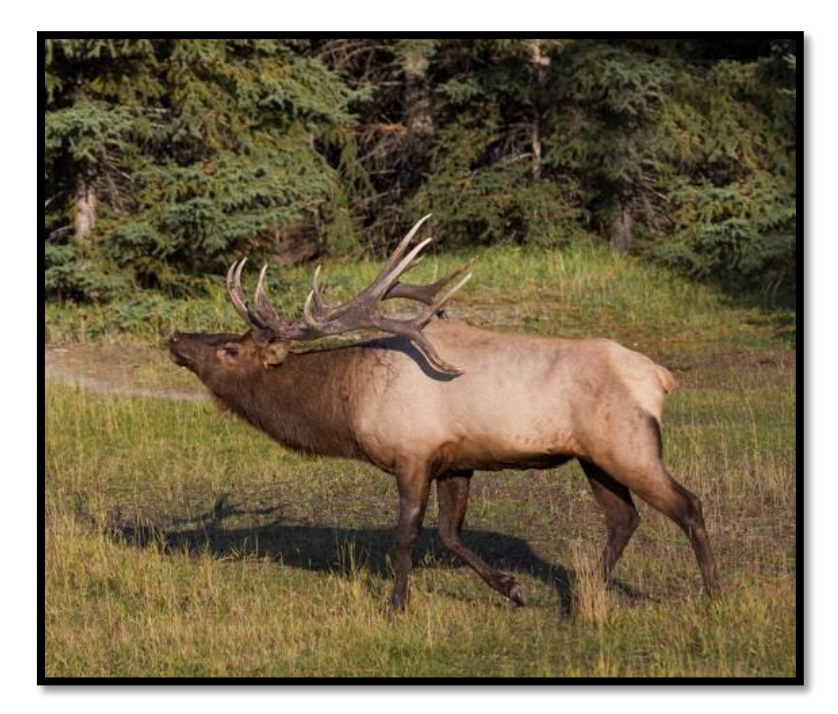

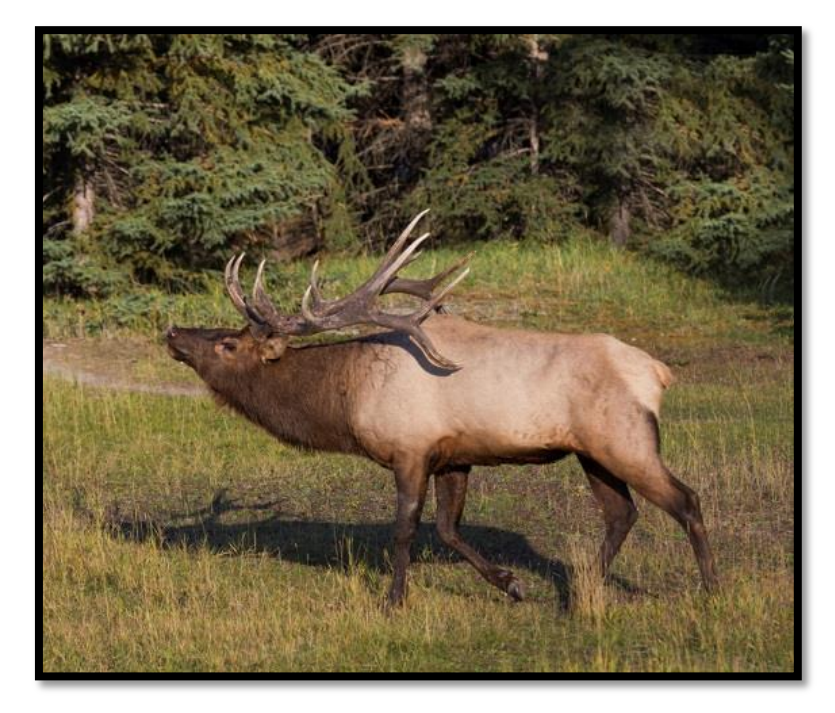

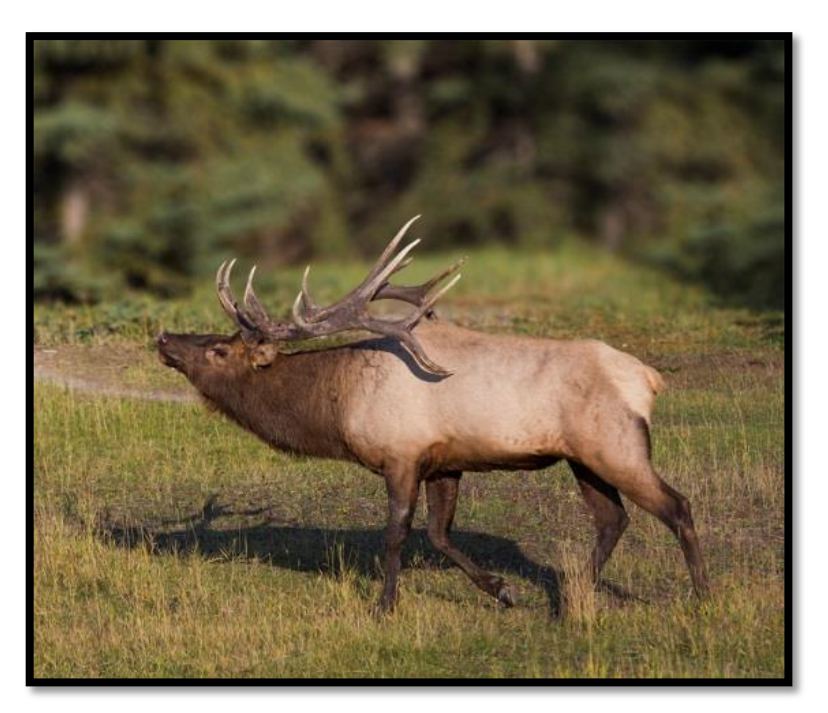

After

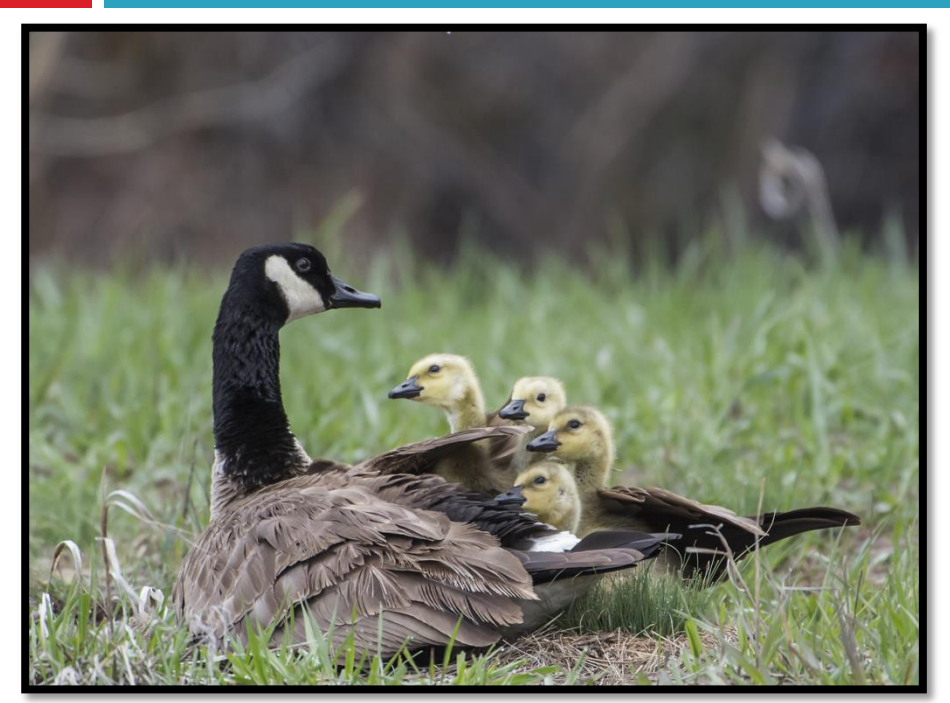

Before

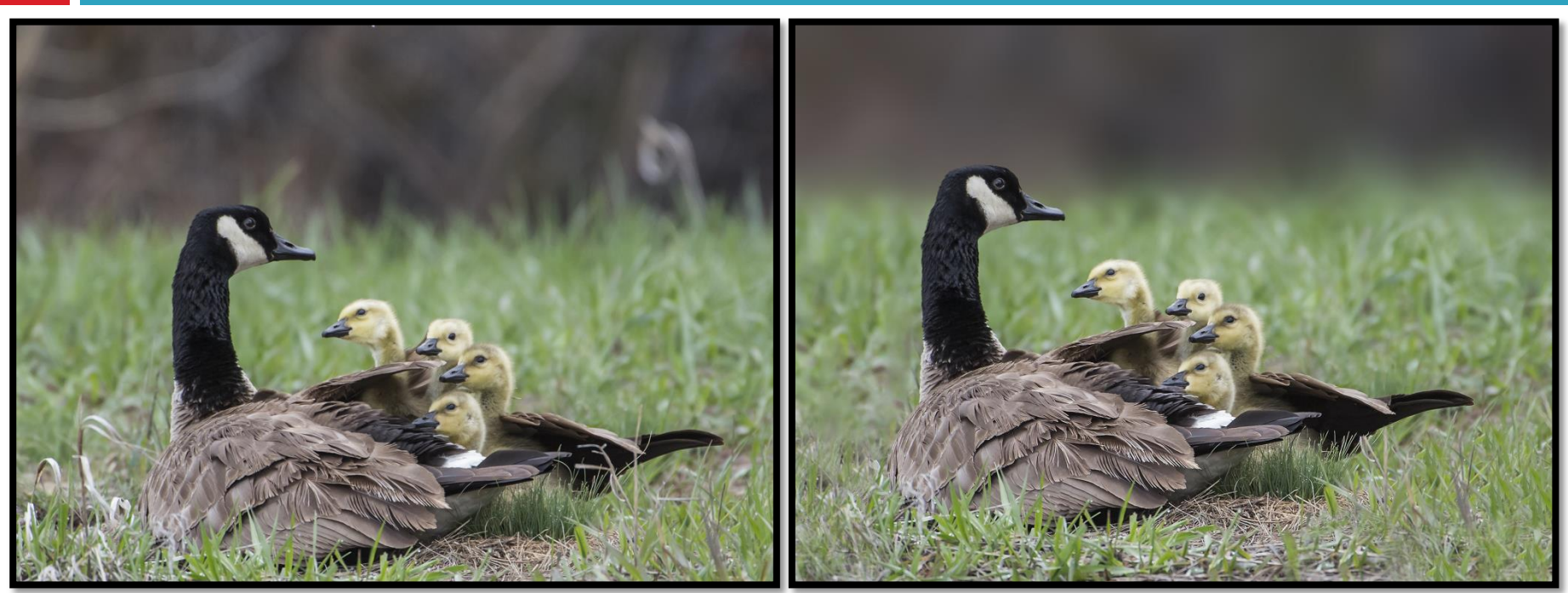

After

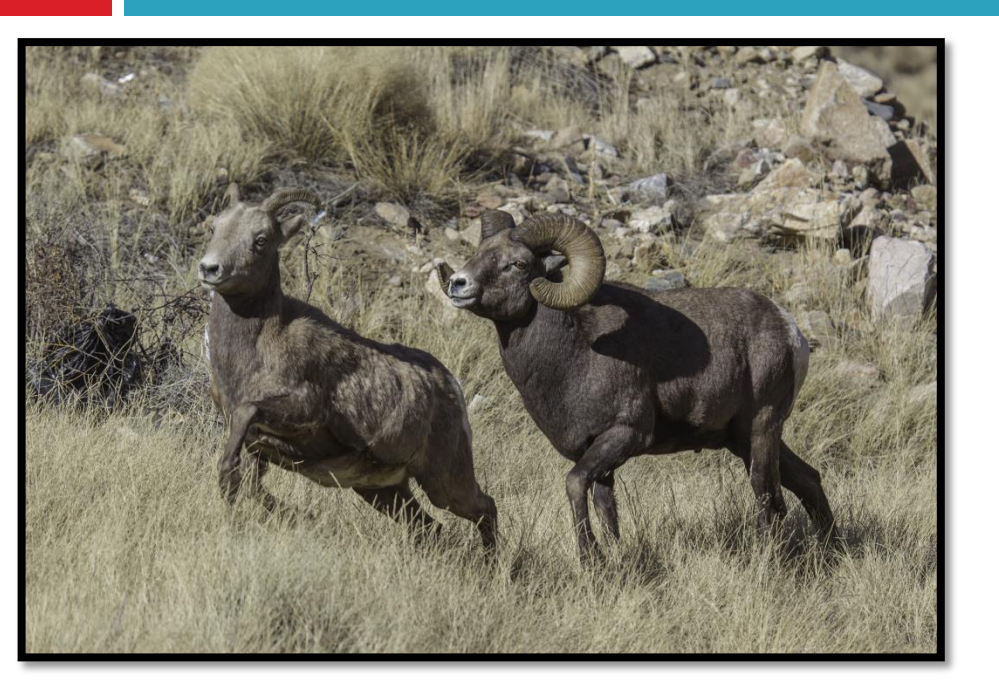

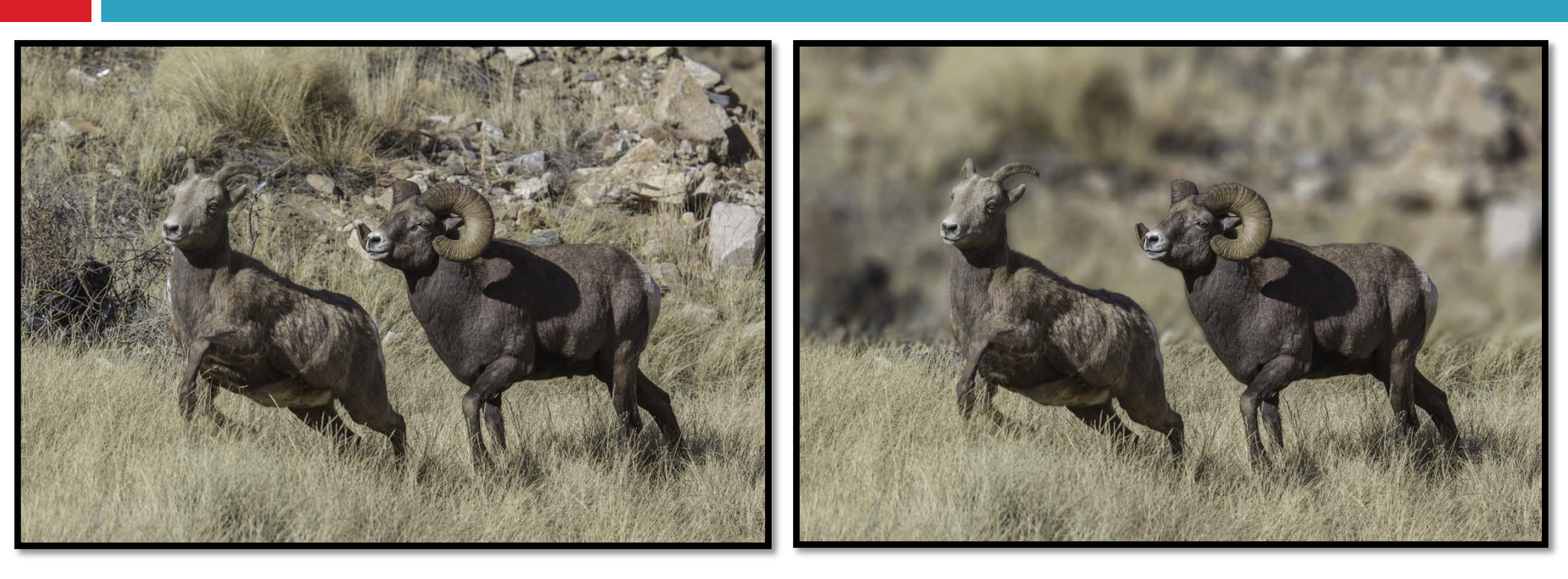

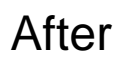

# Assumptions

- Basic knowledge of Photoshop
  - Cloning, layers (masks can be used, but are not being used here to keep it simple)
  - Knowledge of use of Selection Tools
  - Knowledge of use of Refine Edge feature
  - Knowledge of use of Tilt Shift Blur filter (new to CS6)

# References

- http://www.photoshopessentials.com/photoediting/selecting-hair/
- <u>http://tv.adobe.com/watch/learn-photoshop-</u> <u>cs6/selecting-soft-edge-objects-with-refine-edge/</u>
- http://tv.adobe.com/watch/learn-photoshopcs6/blur-gallery/

# Summary of Steps

#### Part 1

- Load the image into Photoshop CS6
- Analyze potential blur line position
- Duplicate the Background layer
- Select the wildlife on the Background copy layer, using the Selection Tool, Refine Edge feature and Refine Radius Tool
- Copy the selected wildlife to another layer
- Apply the CS6 Tilt-Shift blur to the background copy layer
- Make wildlife layer visible

# Summary of Steps

### Part 2

- Inspect for a "Blur Shadow"
- Duplicate the Background layer again
- Clone out pixels causing the blur shadow
- Reapply Tilt-Shift blur filter
- Create alternative Tilt-Shift blur layers, if necessary

### Example

# See Graduated Background Blur tutorial on my website